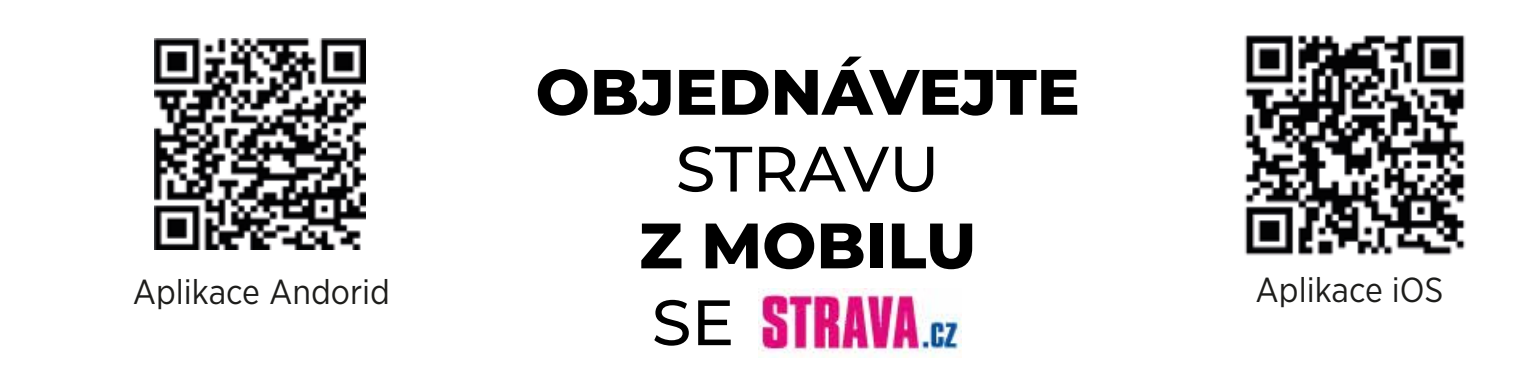

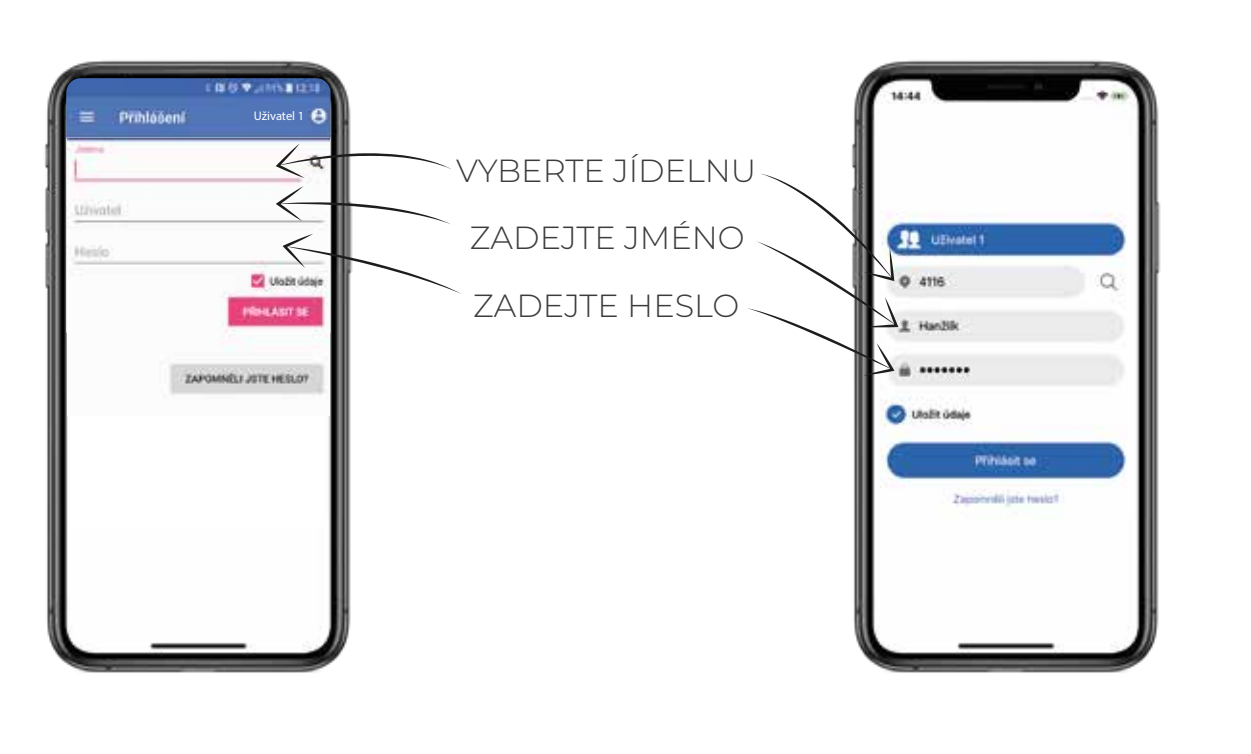

## Přihlášení do aplikace

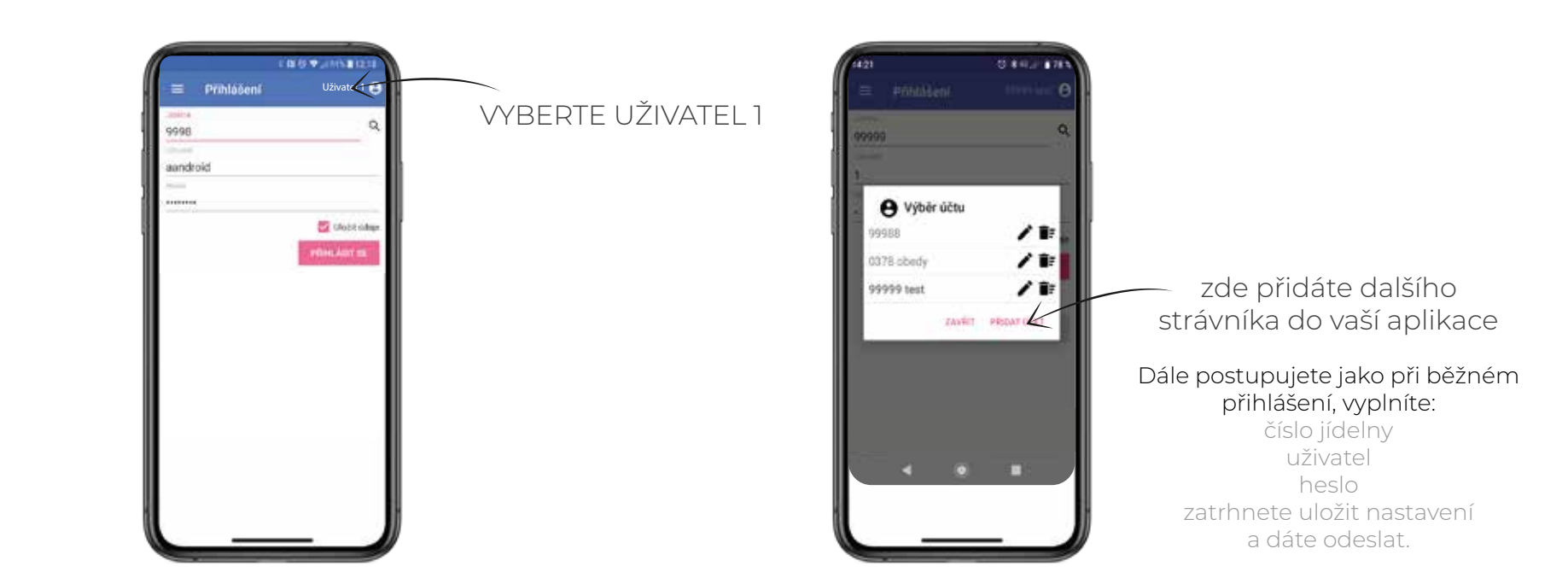

#### Přidání strávníka

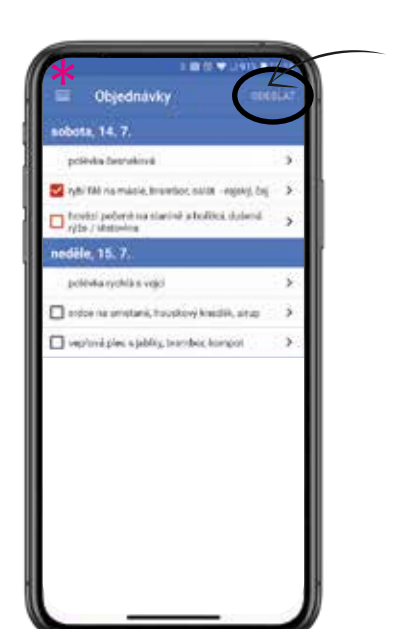

nezapomeňte provedené změny vždy odeslat

OBJEDNÁVEJTE

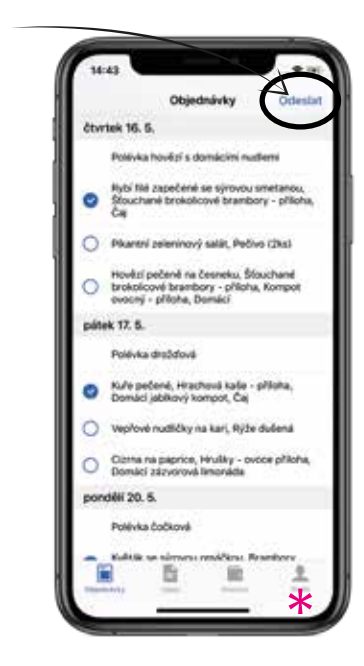

### Objednávka stravy

# A ODHLAŠUJTE STRAVU

#### ★ nastavte si zasílání informací e-mailem

potvrzení objednávky nedostatečná výše konta neodebíraná strava měsíční přehled informace o došlé platbě

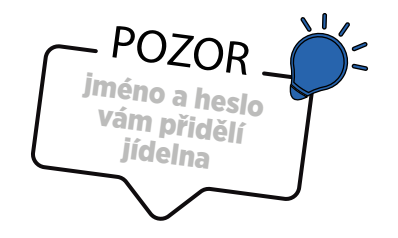